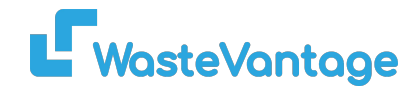

## Waste Vantage: How to Manage Your Orders

Managing your orders in Waste Vantage is simple and efficient. Follow these steps to access, edit, and perform actions on your orders.

## Step 1: Accessing Your Orders

| Or | ders                                                  |             |             |                  |                                |                   |                |                                   |               | Skip Bi                  | in Order |
|----|-------------------------------------------------------|-------------|-------------|------------------|--------------------------------|-------------------|----------------|-----------------------------------|---------------|--------------------------|----------|
|    | All Status                                            | All Status  |             |                  | Date Start Date En             |                   |                | e End e.g order code, customer na |               |                          |          |
|    | Code 🗢                                                | Category \$ | Items 🕈     | Customer 🕈       | Suburb 🗢                       | Order Date 🗢      | Delivery 🗢     | Pickup 🕈                          | Grandtotal 🗢  | Status 🗢                 |          |
| 1  | EBNZ-NI5KYVI7HP<br>sales from Task IT by kadek prabba | Skip Bin    | Green Waste | andrew skender 2 | INVERCARGILL                   | 29 August<br>2024 | 29 August 2024 | 6 September<br>2024               | \$315<br>Edit | paid                     | ŀ        |
|    | PAYMENT ID:                                           | INVOICE     | CREDIT NOTE |                  | TRANSACTION<br>TYPE:           |                   | PAYMENT DATE:  |                                   | AMOUNT: View  | v Task<br>cel And Refund |          |
|    | EBNZ-KV5LQ75MRN<br>sales from Task IT by kadek prabba | Skip Bin    | Green Waste | Andrew Skender   | INVERCARGILL                   | 29 August<br>2024 | 29 August 2024 | 6 September<br>2024               | \$265         | paid                     | 1        |
|    | PAYMENT ID:                                           | INVOICE     | CREDIT NOTE |                  | TRANSACTION<br>TYPE:<br>Stripe |                   | PAYMENT DATE:  |                                   | AMOUNT:       | TRANSACTION:             |          |
|    | EBNZ-EXWT1AXSHL<br>sales by Task IT                   | Skip Bin    | Mixed Waste | Fritz Herman     | TISBURY                        | 29 August<br>2024 | 29 August 2024 | 30 August 2024                    | \$1300        | completed                |          |
|    | PAYMENT ID:                                           | INVOICE     | CREDIT NOTE |                  | TRANSACTION<br>TYPE:           |                   | PAYMENT DATE:  |                                   | AMOUNT:       | TRANSACTION:             |          |

1. From the sidebar menu, click on "Sales", then select "Order".

2. On the Orders page, you'll see a list of all your orders along with key details such as status, customer information, and order code.

- You can export the order list by clicking on the Download icon.
- 3. For each order, click the three-dot icon to:
  - Edit the order details
  - View tasks related to the order
  - Cancel or refund the order
- 4. To view full order details, including tasks and invoices, click on the Order Code.

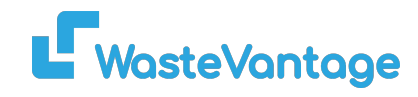

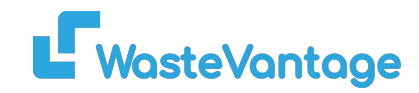

## Step 2: Viewing Order Details

|                                                                                                    | Delivery: D-JD<br>Pickup: C-BLM<br>Contact Name | )ITDNRFFGD<br>4IBZRTIOB3  <br>e: andrew sk | E   29 August 2024<br>6 September 202<br>ender 2 | 4                                        |                        |                                             | C                          | ompleted<br>Open             |             |               |                                    |  |
|----------------------------------------------------------------------------------------------------|-------------------------------------------------|--------------------------------------------|--------------------------------------------------|------------------------------------------|------------------------|---------------------------------------------|----------------------------|------------------------------|-------------|---------------|------------------------------------|--|
|                                                                                                    | Delivery Addr                                   | ress: 5 Dee S                              | treet, INVERCARG                                 | ILL, INVERC                              | ARGILL 981             | LO, SOUTHLAND                               | )                          |                              |             |               |                                    |  |
|                                                                                                    | Delivery Intru                                  | ctions:                                    |                                                  |                                          |                        |                                             |                            |                              |             |               |                                    |  |
|                                                                                                    | Note:                                           |                                            |                                                  |                                          |                        |                                             |                            |                              |             |               |                                    |  |
|                                                                                                    |                                                 |                                            |                                                  |                                          |                        |                                             | (                          | GST(15%)                     | \$47.25     |               |                                    |  |
|                                                                                                    |                                                 |                                            |                                                  |                                          |                        |                                             | G                          | randtotal                    | \$315.00    |               |                                    |  |
|                                                                                                    | #invoices                                       |                                            |                                                  |                                          |                        |                                             |                            |                              |             |               |                                    |  |
|                                                                                                    | Invoice                                         |                                            | Invoice Date                                     | Total                                    | Gst                    | Grandtotal                                  | Payment                    | Status                       |             |               | 1                                  |  |
|                                                                                                    |                                                 |                                            |                                                  |                                          |                        |                                             |                            |                              |             |               |                                    |  |
|                                                                                                    | 0000000052                                      | Skip Bin                                   | 29 Aug 2024                                      | \$315.00                                 | \$47.25                | \$315.00                                    | paid                       | Invoice<br><sub>(cash)</sub> | PDF Show Re | esend Invoice | $\langle \boldsymbol{\xi} \rangle$ |  |
|                                                                                                    | 000000052                                       | Skip Bin                                   | 29 Aug 2024                                      | \$315.00                                 | \$47.25                | \$315.00                                    | paid                       | Invoice<br>(cash)            | PDF Show Re | esend Invoice | 4                                  |  |
| Once inside the Order Detai                                                                                                    | ls page, y                                      | <sup>Skip Bin</sup><br>you'll fi           | <sup>29 Aug 2024</sup>                           | \$315.00<br>rehens                       | \$47.25                | \$315.00                                    | <sub>paid</sub><br>on, inc | Invoice<br>(cash)            | PDF Show Re | esend invoice | < <u> -</u>                        |  |
| Once inside the Order Detai<br>associated tasks and invoice<br>1. To view the task details fo                                   | ls page, y<br>es.<br>r an orde                  | you'll fi<br>yr, click                     | <sup>29 Aug 2024</sup><br>ind comp               | <sup>\$315.00</sup><br>rehens<br>)eliver | sive in v or F         | \$315.00<br>nformati<br>Pickup c            | on, inc                    | Invoice<br>(cash)            | PDF show Re | esend Invoice | 4                                  |  |
| Once inside the Order Detai<br>associated tasks and invoice<br>1. To view the task details fo<br>2. To preview the invoice, cli | ls page, y<br>es.<br>r an orde<br>ck on the     | you'll f<br>you'll f<br>r, click           | 29 Aug 2024<br>ind comp<br>a on the E<br>or Show | \$315.00<br>rehen:<br>)eliver<br>button  | sive in<br>sive finger | <sup>\$315.00</sup><br>nformati<br>Pickup c | on, inc                    | Invoice<br>(cosh)            | ppf Show Re | esend Invoice | 4                                  |  |

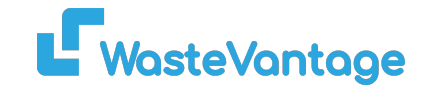

## Step 3: Additional Options in the Sales Menu

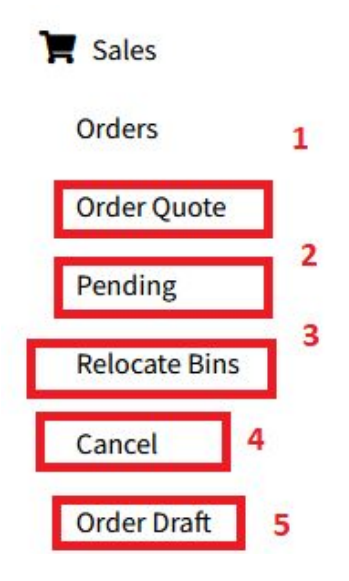

In the Sales menu, you can also access other important order-related sections:

- 1. Order Quotes: Review quotes that have been sent to customers.
- 2. Pending Orders: Manage orders that are still in progress or awaiting confirmation.
- 3. Cancelled Orders: View or restore orders that were cancelled.
- 4. Relocate Bins: Manage requests to move bins for existing orders.
- 5. Order Drafts: Review and edit saved drafts before finalizing them as orders.